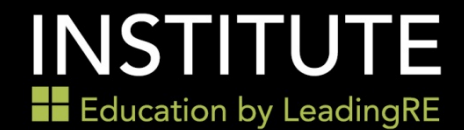

## **Reporting Help Guide**

## **Report Access**

Hover over the 'Home' navigation and select Admin from the drop down.

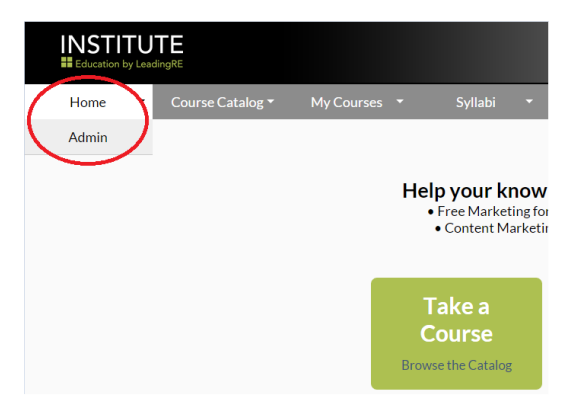

## **Course Activity Report**

After selecting 'Admin', you will want to select Reporting from the grey navigation. You then will see the Course Activity Report which provides information about all course activity depending on the filters applied.

| nstitute   | Reporting        |             |   | Student Administrat |
|------------|------------------|-------------|---|---------------------|
| Course Act | tivity Report    |             |   |                     |
| Cours      | e Name           |             | • |                     |
| Office     | e Name           | All Offices | • |                     |
| Cours      | e Status         | Any Status  | * |                     |
| Regist     | ration Date Ran  | 36          |   |                     |
| Start      | Date             |             |   |                     |
| End D      | Date             |             |   |                     |
| Comp       | letion Date Rang | e           |   |                     |
| Start      | Date             |             |   |                     |
| End D      | Date             |             |   |                     |
| Rup        | Report           |             |   |                     |

**Course Name**: Able to select single, multiple, or all courses for report (leave blank to report on all courses)

**Office Name:** Enterprise participants can pull reports for a specific office – Set up is required - contact <u>Institute@leadingre.com</u>

Status: Able to select by any (all) status, new registration, in progress or completed

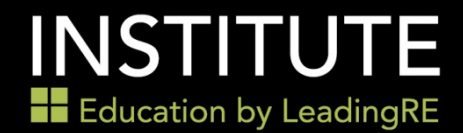

**Registration Date Range:** Course activity based on when students registered for courses

Completion Date Range: Generates list of completed courses for the date range selected

## **Certification Bundle Report**

To pull a report on LeadingRE certifications, select the 'Certification Bundle Report'

| INSTITU<br>Education by Lea | <b>JTE</b><br>adingRE |                                                                                                    |                           |        |  |
|-----------------------------|-----------------------|----------------------------------------------------------------------------------------------------|---------------------------|--------|--|
| Institute                   | Reporting             |                                                                                                    |                           |        |  |
|                             |                       | Course Activity Report<br>Course Name<br>Office Name<br>Course Status<br>Registration Date Range<br>Start Date<br>End Date<br>Completion Date Range<br>Start Date<br>End Date<br>Run Report | All Offices<br>Any Status | •<br>• |  |
|                             |                       | Certification Bundle Repor                                                                                                    | t                         |        |  |

Certification Type: Default set to Certification

**Office Name:** Enterprise participants can pull reports for a specific office – Set up is required - contact <u>Institute@leadingre.com</u>

**Certification Name:** Either select all or specific certificate to pull report

**Status:** *All* generates report for activity regardless of status. *Only Completed Certifications* includes only certificates that have been completed

Date Range: Select the desired date range for activity

| tute | Reporting |                                                         |                                       |
|------|-----------|---------------------------------------------------------|---------------------------------------|
|      |           | Course Activity Report                                  |                                       |
|      |           | <ul> <li>Certification Bundle Re</li> </ul>             | eport                                 |
|      |           | Certification Type<br>Office Name<br>Certification Name | Certification  All Offices Select All |
|      |           | Status                                                  | All                                   |
|      |           | Date Range                                              |                                       |
|      |           | Start Date                                              |                                       |
|      |           | End Date                                                |                                       |